#### **ARCA** | AGENCIA DE RECAUDACIÓN Y CONTROL ADUANERO

Iniciativa de Seguridad en Tránsito Aduanero (ISTA)

# Manual de operaciones para TRAM

Resolución General N° 2889 y modificatorias

Versión 1.5

| INTRO   | DDUCCIÓN                                                                          | 3   |
|---------|-----------------------------------------------------------------------------------|-----|
| USUA    | RIO EXTERNO                                                                       | 5   |
| Regist  | tro del manifiesto                                                                | 5   |
| Regist  | tro de solicitudes sumarias (msoldsum1/2)                                         | 6   |
| Rectif  | cación de indicadores del título de transporte - Usuarios Externos                | 7   |
| Kit - S | ervicio de oficialización                                                         | .10 |
| Regist  | tro en el kit                                                                     | 12  |
| Presu   | puesto General                                                                    | 18  |
| Ratifi  | cación de la autoría                                                              | .19 |
| Circui  | to del Servicio Aduanero                                                          | 20  |
| Prese   | ntación de la declaración detallada (mpreddtm1)                                   | .20 |
| Depo    | sitario                                                                           | 22  |
| Acept   | ación en destino de TRAM                                                          | 22  |
| Salida  | a de zona primaria -transacción modificada-msaldsum4                              | 23  |
| Salida  | a sin PEMA por causas de fuerza mayor                                             | 27  |
| Contr   | ol de salida de zona primaria (mctrszpm1)                                         | .27 |
| Rever   | sa de Control de salida de zona primaria (mrevctrm1)                              | 27  |
| Adua    | na de Destino                                                                     | 28  |
| Cump    | lido de tránsitos monitoreados - transacción modificada -mcumtram4                | .28 |
| Regist  | tro de un Manifiesto proveniente de un tránsito (mretdsum1)                       | .29 |
| Prese   | ntación de MANI proveniente de un tránsito (Mpredsum2)                            | 29  |
| Otras   | transacciones                                                                     | 29  |
| Regist  | tro de mercadería sin declarar (mmsddsum1)                                        | .29 |
| Asoci   | ación de fracciones (masofram1)                                                   | .29 |
| Rectif  | icación de indicadores del título de transporte - Usuarios Internos - Nuevo       |     |
| aplica  | itivo - WEB                                                                       | 30  |
| Anula   | ción de la declaración detallada (manlddtm1)                                      | 32  |
| Ingres  | so de lugares operativos de tránsito (mreflotm1)                                  | 33  |
| Prese   | ntación de documentos – (mpredocm1)                                               | 33  |
| Corre   | cción de datos del medio de transporte - (mjustram1)                              | 34  |
| Anula   | ción de salida de zona primaria (mcanszpm1)                                       | 34  |
| Consu   | ulta de tránsitos por arribar (Mtranari1)                                         | 35  |
| Rectif  | icación del País de destino, la aduana de destino, Lugar operativo de destino del |     |
| tránsi  | to, (mraddsum1)                                                                   | 35  |
| Justifi | cación de Novedades - Nuevo aplicativo Web                                        | 35  |
| 1.      | Sustitución de vehículo transportador y/o Sustitución del acoplado semiacoplado   | .38 |
| 2.      | Sustitución de otros vehículos                                                    | 38  |
| 3.      | Cambio de Precinto                                                                | 39  |
| 4.      | Cambio de contenedores                                                            | 39  |
| 5.      | Rectificación del Lugar operativo de destino                                      | 41  |

# ÍNDICE

# INTRODUCCIÓN

El presente Manual ha sido elaborado para acompañar e instruir sobre la implementación de la "Iniciativa de Seguridad en Transito Aduanero (ISTA)", normado a través de la Resolución General (AFIP) N° 2889/2010 y modificatorias1, que aprobó los controles y procedimientos de las operaciones de tránsito terrestre de importación de mercaderías en todo el territorio de la República Argentina.

La implementación del ISTA se realizará en forma gradual y la adhesión de los operadores a la Iniciativa, será de carácter obligatorio para las mercaderías que arriben a territorio aduanero por vía acuática, terrestre o área y se documenten en tránsito terrestre de importación con destino a otras jurisdicciones aduaneras, y de carácter voluntario para los operadores cuyas mercaderías se documenten en el marco del Acuerdo de Transporte Internacional Terrestre (ATIT).

Se encuentran disponibles en el SIM los siguientes subregimenes:

- TRM4 TRANSITO MONITOREADO CON INGRESO A DEPOSITO
- TRM5 TRANSITO MONITOREADO CON DOCUMENTO DE TRANSPORTE DAP y
- TRM6 TRANSITO MONITOREADO DE IMPO S/DEPOS. DE ALMACENAMIENTO

A estos efectos, la Solicitud de Tránsito Aduanero Monitoreado de Importación (TRAM) podrá ser registrada por el despachante de aduanas o por el agente de transporte aduanero.

Los vehículos de las empresas transportistas afectadas a la presente operatoria se constituyen de pleno derecho como garantía para responder por los gravámenes y sanciones eventualmente aplicables.

Adicionalmente, los Prestadores ISTA deberán constituir garantías de actuación en los términos de la R. G. N° 2435, sus modificatorias y complementarias.

La colocación y activación del Precinto Electrónico de Monitoreo Aduanero (PEMA) tendrá carácter obligatorio en las unidades de transporte, en las operaciones y en las rutas de tránsito aduanero alcanzadas por este procedimiento. Estas rutas, así como los Transportistas autorizados podrán ser consultados en el micrositio <u>www.arca.gob.ar/ista</u>

No podrá hacerse uso de esta modalidad, cuando en forma previa al registro de un TRAM hubiera existido desconsolidación física de la mercadería, o bien se hubiera registrado un reenvase sobre el título de transporte.

- Res. Gral. AFIP N° 3454/2013
- Res. Gral. AFIP N° 3408/2012
- Res. Gral. AFIP N° 3278/2012
- Res. Gral. AFIP N° 3206/2011

<sup>1</sup> Res. Gral. AFIP N° 3617/2014

#### **USUARIO EXTERNO**

## Registro del manifiesto

Se replica tanto para el marítimo (mmardsum1/2), como el terrestre (mterdsum1/2/3/4) y el aéreo (mmandsum1/2).

A nivel de titulo de transporte, al cargar TRAM=S será obligatoria la declaración de la CUIT del consignatario y la Posición Arancelaria, mínimamente a nivel subpartida.

Asimismo un título reenvasado o desconsolidado (cuando se modifique el embalaje) no podrá llevar el indicador de TRAM =S.

| CIA                | GUIA                 | Marca            | No      | tif.      | Com.        | C   | TR   | Tr     | Doc          | 10 | d.Consign |     |       |
|--------------------|----------------------|------------------|---------|-----------|-------------|-----|------|--------|--------------|----|-----------|-----|-------|
| 045                | 16111616             | SIN MARCA        | A ceo   | ci gal    | ceci        | NN  | 4 N  | S      | CUIT         | 2  | 004041002 | 4   |       |
|                    |                      | Consig.          | Pos.Ara | ancelaria |             | Des | crip | cion   |              | F  | Mani      |     |       |
|                    |                      | SUZANNE SANL     | 0101.1  | 0         |             | CA  | BALL | .0S, / | ASNC         | N  |           |     |       |
| AGE_               | 2                    |                  |         |           |             |     |      |        |              |    |           |     |       |
| AGE_               | 2<br>Natur           | Numero           |         | Cantida   | rd          |     |      | Pe     | 50/          |    |           | LIM | Comen |
| AGE_<br>Cod<br>Emb | 2<br>Natur.<br>merc. | Numero<br>bultos | parcial | Cantida   | id<br>total |     |      | Per    | so /<br>umen |    |           | UM  | Comen |
| Cod                | 2<br>Natur.<br>merc. | Numero<br>bultos | parcial | Cantida   | id<br>total |     |      | Per    | so /<br>umen |    |           | UM  |       |

Sin embargo, podrá declararse un TRM- sobre un título que no tuviese indicador de TRAM=S, siempre que al momento de la oficialización, contenga la información de la CUIT consignataria, y la posición arancelaria.

De no contar con dicha información, no se permitirá la oficialización, entonces, de manera previa a la oficialización deberá agregarse la misma, mediante el uso de la transacción de "Rectificación de indicadores del título de transporte" o "Actualización de un título de transporte", dependiendo del estado en que se encuentre el manifiesto.

# Registro de solicitudes sumarias (msoldsum1/2)

Solo para las solicitudes del tipo DESC (Descarga).

Se crea a nivel de titulo de transporte un nuevo Indicador TRAM con valores "S/N". Cuando el nuevo indicador TRAM=S, habrá nuevos controles e ingreso obligatorio del CUIT. La posición arancelaria será optativa sólo cuando el título sea consolidado.

# Rectificación de indicadores del título de transporte - Usuarios Externos

Este aplicativo, permitirá modificar, por parte del Agente de Transporte, los Indicadores del título de transporte y realizará diversos controles en relación a la RG 2889 mientras el Manifiesto correspondiente al título de transporte se encuentre en estado REGISTRADO. Los usuarios deberán adherir este servicio mediante el uso de Clave Fiscal.

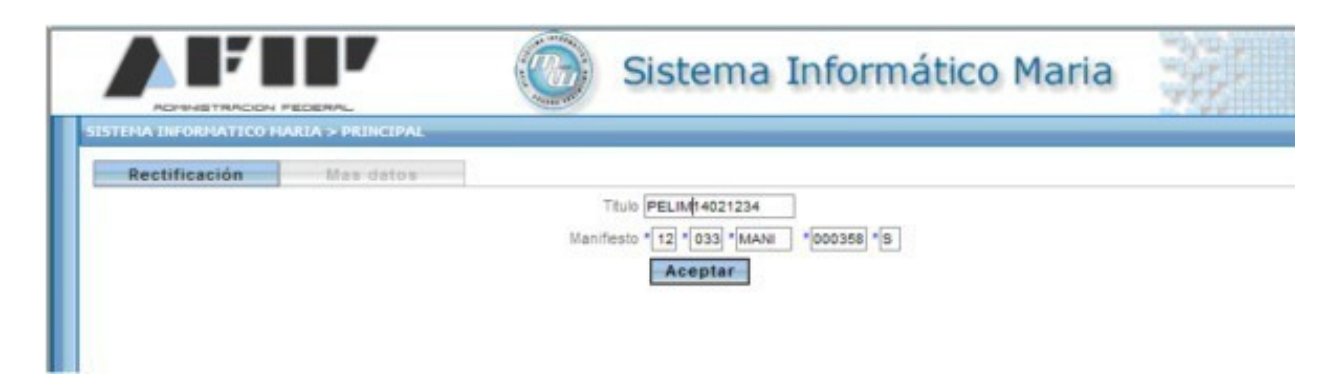

Al ingresar los datos del título y el manifiesto se visualizarán sus indicadores:

| TELEVISION AND THE | RTA > DEDICIDAL      |              |                   |           |       |           | 17 Cardenation     | 112 |
|--------------------|----------------------|--------------|-------------------|-----------|-------|-----------|--------------------|-----|
| Rectificación      | Mas dates            |              |                   |           |       |           |                    |     |
|                    |                      | Titulo P     | ELIM1402123       | 1.98.27   |       |           |                    |     |
|                    |                      | Manifiesto * | 12 033 MANI 00    | 0358 * 5  |       |           |                    |     |
|                    |                      |              | Aceptar           |           |       |           |                    |     |
|                    |                      |              |                   |           |       |           |                    |     |
|                    |                      |              |                   |           |       |           |                    |     |
|                    |                      |              |                   |           |       |           |                    |     |
|                    |                      |              |                   |           |       |           |                    |     |
| Sumaria            | Posicion Arancelaria | Indi. Tram   | ind. Tran./Trasb. | Ind. OL S | Renar | Tipo Doc. | CUIT Consignatario |     |

Al aceptar, se pasa a la siguiente pantalla:

| ADRIVETRACION PEDERAL                       |                 | Astron . |
|---------------------------------------------|-----------------|----------|
| Rectificación Mas datos                     |                 |          |
| тя                                          | LAM No M        |          |
|                                             | DLS No M        |          |
| Transto/Trasbo                              | erdo No M       |          |
|                                             |                 |          |
| Teo Docume                                  | ento *          |          |
|                                             |                 |          |
|                                             | Fais 1          |          |
| Posicion Arancel<br>Description Description | ana "0803.00    |          |
| shake pour Pelanen Pelanen                  | AIM DESCRIPCION |          |
|                                             |                 |          |
|                                             |                 |          |
|                                             | Acenter         |          |

|                         | Sistema Informático Maria                                                                     |  |
|-------------------------|-----------------------------------------------------------------------------------------------|--|
| Rectificación Mas datos | TRAM SI M<br>OLS No M<br>Transto/Trasbordo No M<br>Tipe Documento * CUIT @ CLAVE UN. D. TRIB. |  |
| Descripcion             | CUIT *<br>Pais *<br>Posicion Arancelaria *0803.00<br>Posicion Arancelaria SIN DESCRIPCION     |  |
|                         | Aceptar                                                                                       |  |

Donde se puede modificar diferente información del título de transporte.

|               | UARIA > PRINCIPAL |                  |                      |               |  |
|---------------|-------------------|------------------|----------------------|---------------|--|
| Rectificación | Mas datos         |                  |                      |               |  |
|               |                   | TR               | IAM SI M             |               |  |
|               |                   |                  | DLS No M             |               |  |
|               |                   | Transito/Trasto  | irdo No 🕶            |               |  |
|               |                   |                  |                      |               |  |
|               |                   | Tipo Docume      | Into CLAVE           | UN. ID. TRIB. |  |
|               |                   | 4                | UIT * 20040410024    |               |  |
|               |                   |                  | Paia *               |               |  |
|               |                   | Posicion Arancel | aria *0803.00        |               |  |
|               | O Descri          |                  | AND LETAX ESCRIPCION |               |  |
|               | Indicadores Act   | ualizados.       |                      |               |  |
|               |                   |                  |                      |               |  |

Se aceptan las modificaciones y luego de operarla se pueden visualizar las mismas

|               | ALA > PRINCIPAL      |             |                    |           | _     |           | 00.0 F.F           |  |
|---------------|----------------------|-------------|--------------------|-----------|-------|-----------|--------------------|--|
| Rectificación | Mes datus            |             |                    |           |       |           |                    |  |
|               |                      | Ttulo P     | EL8/1402123        |           |       |           |                    |  |
|               |                      | Manifesto - | 12 - 033 - MANU -0 | a* 65000  |       |           |                    |  |
|               |                      | i           | Aceptar            | bid bid   |       |           |                    |  |
|               |                      |             |                    |           |       |           |                    |  |
|               |                      |             |                    |           |       |           |                    |  |
|               |                      |             |                    |           |       |           |                    |  |
|               |                      |             |                    |           |       |           |                    |  |
|               |                      |             |                    |           |       |           |                    |  |
| Sumeria       | Posicion Arancelaria | Ind. Tram   | led, Trans/Trash.  | Ind. OL 5 | Renar | Tipo Doc. | CUIT Consignatario |  |

<u>Nota importante</u>: Si ahora se intenta registrar el indicador de TRAM=S, y en la declaración original, el ATA hubiese omitido declarar el número y tipo de documento o la posición arancelaria, o ambos datos, al momento de modificar este indicador, deberá adicionar a la declaración la CUIT del consignatario y la Posición Arancelaria, mínimamente a nivel subpartida.

# Kit - Servicio de oficialización

Como ya se dijo la declaración podrá realizarla un Despachante o un Agente de Transporte Aduanero (ATA).

En aquellos casos en donde un ATA. deba declarar operaciones por el KIT y no sea Despachante, deberá ingresar con Clave Fiscal en el Sistema Registral y declarando en el campo "Trámite a realizar" el Ratificación/Modificación del trámite, luego deberán seleccionar en el campo "Tipo de Operación" la opción "ATA TRANS RG 285 AFIP".

| vo Edicion ver Pavonitos Herra      | nencas Ayuda                                  |                  |          |
|-------------------------------------|-----------------------------------------------|------------------|----------|
| Atrás • 🕥 · 🖹 🖹 🏠 ,                 | 🔎 Búsqueda 👷 Favortos 🥑 🍰 🍡 🗔 🏭               |                  |          |
| sin 💽 http://10.30.205.203/8080/pad | on-puc-consulta-internet/AccessPointAction.do | • 🛃 b            | Vinculor |
| Administración Federal de Ingresor  | Sistema Registral                             |                  |          |
| tema Registral - Internet           |                                               | (Nyuda en línea) | (Cerrur) |
| Operadores de comercio exterior     | CUIT:                                         |                  |          |
| Trámite a realizar:                 | Inicio                                        |                  |          |
| Tipo operador com. exterior:        | · ·                                           |                  |          |
| Via de actuación:                   | - <u>x</u>                                    |                  |          |
| Tipo de operación:                  | - ¥                                           |                  |          |
| Tipos de operador de con            | nercio exterior registrados                   |                  |          |
| AG. TRANSP. ADUANERO                | Inicio                                        |                  |          |
| IMPORTADOR/EXPORTADOR               | Alta                                          |                  |          |
|                                     |                                               |                  |          |
| Volver Linpiar                      | Aceptar                                       |                  |          |
|                                     |                                               | v0.14.3-2009030  | 6        |
|                                     |                                               |                  |          |

Esto habilita a los ATA. a documentar como Despachantes de Aduana los tránsitos detallados.

<u>Nota</u>: Si el ATA. también se encuentra inscripto como Despachante en el Registro Especial Aduanero, NO DEBERA SELLECCIONAR ESTA OPCION, ya que si lo hace quedará bloqueado para oficializar otro subregimen desde el KIT, hasta tanto no realice el trámite de Ratificación/modificación de la opción dejando el campo "Tipo de Operación" seleccionado guión (-) para ese tipo de operador.

Asimismo, cuando el tránsito se documente al exterior, el ATA podrá consignarse como importador. En caso de que no fuere importador en el Registro de Operadores de Comercio Exterior deberá, ingresar en el Sistema Registrar mediante su clave fiscal, y seleccionar en el campo "Tipo de Operación" la opción "ATA (IMEX) RG 285/614/3433 AFIP".

Deberá declarar en el campo "Trámite a realizar" Ratificación/Modificación del trámite.

Esto habilita a los ATA a documentar como Importadores los tránsitos detallados de contenedores (TR) y Trasbordos detallados (TB).

<u>Nota:</u> Si el ATA ya se encontrase inscripto como Importador en el Registro Especial Aduanero, NO DEBERA SELLECCIONAR ESTA OPCION, ya que si lo hace quedará bloqueado para oficializar otro subregimen desde el KIT, hasta tanto no realice el trámite de Ratificación/modificación de la opción, para lo cual, deberá dejar en el campo "Tipo de Operación" un guión (-) para ese tipo de operador.

#### Registro en el kit:

A nivel carátula se declarará motivo TRANSITO.

| Declaración Detallac | la                  |                               |                    |             |                      |
|----------------------|---------------------|-------------------------------|--------------------|-------------|----------------------|
| Organismo            |                     |                               |                    |             |                      |
| Destinación TRMA     | TRANSITO MO         | DNITOREADO CON INGRESO        | D A DEPOSITO       |             |                      |
| Declaración 14033    | TRM4000002@ Pro     | cedimiento N Despa            | chante 20040410024 | DESP ROD    | DRIGUEZ CAMILO SEXTO |
| Import/Export 20040  | A10024 RODRIGU      | EZ CAMILO ERNESTO             |                    |             | IVA inscripto        |
| Compr.Nend.          |                     |                               | Pais Proc./Dest.   | 200         | Aduana Dest./Sal 001 |
| General              | Montos              | Información<br>complementaria | Facturas           | Cuenta de T | erceros              |
|                      | Motivo              | Nro. Autor.                   | Plazo              |             |                      |
|                      | TRANSITO            | • 1215/14                     |                    | 3           | Almacenar            |
|                      | Dep. Almacenamiento | Fecha de Cierre de V          | /enta              |             | Aceptar              |
|                      |                     |                               |                    |             | ⊆ancelar             |

Es importante recalcar que para el caso de los campos País de Proc./Destino, y Aduana Dest./Salida, corresponden ser llenados respetando el segundo campo, es decir País de Destino, y Aduana de Salida, este último dato será correspondiente a la última aduana dentro del territorio que atravesará la mercadería, cuando la mercadería salga al exterior, o bien la aduana donde será destinada la mercadería dentro de nuestro territorio.

Ya a nivel de ítem, se deberá declarar el "Código AFIP" creado a partir de la R. G. N° 2964, el cual, a partir del dictado de la R. G. N° 3617, para las declaraciones de Tránsito Monitoreado se conformará con el "00" anteponiéndose a los 2 dígitos correspondientes al Capítulo de la posición arancelaria, y se completará con siete 0 (CERO) y por último el dígito de control, el cual es alfabético.

Observación: el kit requiere que mínimamente se ingresen 4 dígitos el punto y un dígito más y seleccionar la Lista desplegable, para consultar el Nomenclador, como muestra el ejemplo:

| Nro. tem        | Consulta del Nor      | EN Cl         |                    |             | erejempror |   | INVALIDO                         |
|-----------------|-----------------------|---------------|--------------------|-------------|------------|---|----------------------------------|
| osición/Ara./DC | a                     | 6digo 0020.0  | Fecha 23/04/       | 2014        | Buscar     |   | -                                |
| ist Merced 6    | Código                | Velor         |                    |             |            |   |                                  |
| ago de Cánones  | 00<br>0020.00.00.000R | PREPARACIONES | DE HORTALIZAS, FRU | TAS U OTROS | FRUTOS     | _ |                                  |
| Montos          |                       |               |                    |             |            |   | Insumos<br>Comprados en<br>plaza |

Es decir que el declarante deberá ingresar DOS ceros, los DOS dígitos correspondientes al Capítulo, un punto, y un CERO y clickear "Buscar" para luego seleccionar el Código AFIP de la lista que le desplegará el SIM.

De todos modos, en el siguiente link se podrá consultar el nomenclador, incluyendo el capitulo 00: <u>https://www.arca.gob.ar/aduana/arancelIntegrado/</u>

Como información complementaria se solicitará el dato CUIT-TRANSPORT (CUITTRANSPORTISTA-TRM), en la solapa Información Adicional de la Carátula, si no se hubiese informado previamente, el kit emitirá el siguiente mensaje:

| SIM - Err | ar                      |                              | ×                              |
|-----------|-------------------------|------------------------------|--------------------------------|
| 8         | Error [-9999] DEBERA IN | ESRAR EL DATO A NIVEL DE CAR | ATULA 'CUIT-TRAVEPORT:STA-TRM" |
|           |                         | Acoptar                      |                                |

Al momento de realizar el "Presupuesto del ítem", se le preguntará si tiene intervenciones y de ser positiva la respuesta, el sistema le mostrará la segunda pantalla, en la que deberá seleccionar la intervención que le corresponde.

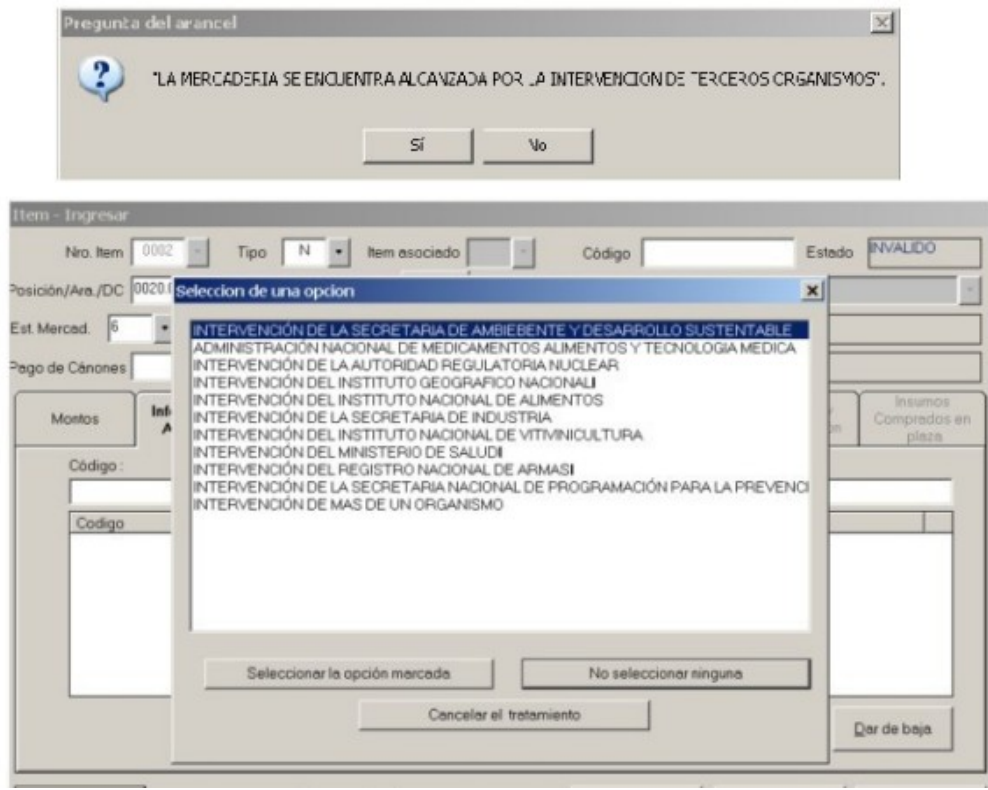

Cabe aclarar, que de coexistir mercadería bajo el mismo código AFIP, para la cual, a una parte le corresponda intervención y otra parte, para la cual no correspondiese esa intervención, la declaración de la misma, se deberá aperturar en diferentes ítems. Una vez que se hayan respondidos las preguntas del Arancel y seleccionado, de corresponder, las opciones, el sistema indicará que se encuentra el Presupuesto del ítem Disponible. De corresponder, se indicará si se cuenta con la presencia real de los documentos que correspondan a la declaración (S/N).

| Concepto              | Importe Base Imponible | e Porcentaje Obligación | Motivo     |            |
|-----------------------|------------------------|-------------------------|------------|------------|
|                       |                        |                         |            |            |
|                       |                        |                         |            |            |
|                       |                        |                         |            |            |
| Documento a Presentar | Descripción            | Presencia               | Referencia |            |
| MADERA-SENASA         | Sin Descripción        | S •                     | 751        |            |
| Documento a Presentar | Descripción            | Presencia               |            | Referencia |
|                       |                        |                         |            |            |
|                       |                        |                         |            |            |
|                       |                        |                         |            |            |
|                       |                        |                         |            |            |

Se da doble clic en el documento a seleccionar, se completa la presencia, y de corresponder la referencia, a continuación se inserta dicha declaración y se da Aceptar. Se vuelve al ítem y se acepta.

#### BULTOS

Deberá completar la "Presencia del Documento de Transporte" S/N

<u>Nota importante</u>: en caso que el kit encuentre algún impedimento en el título (falta de posición, falta de consignatario, etc.), el título de transporte podrá ser modificado con los servicios que oportunamente se crearon para la RG.

Asimismo, no podrá declararse un TRM- sobre un título que previamente haya sido reenvasado o desconsolidado.

|                                                                             | ansporte - buitos |                                      |                                 |                                   |                         |
|-----------------------------------------------------------------------------|-------------------|--------------------------------------|---------------------------------|-----------------------------------|-------------------------|
| niř. Consulta 14033N                                                        | 4AN1000220X       |                                      | Identificad                     | or declaracion detallada          | 14033TRM4000002         |
| anifiesto                                                                   |                   |                                      |                                 |                                   |                         |
| c. de Transporte 34                                                         | 7 • 5111          | 1116                                 | 000220 × Id                     | dentificador del Manifiesto       | 14033MANI000220K        |
| ircas GH                                                                    | 1                 |                                      |                                 |                                   |                         |
| posito 00                                                                   | 1 TCA             | EZEIZA- LUGAR                        |                                 |                                   |                         |
| edio de Transporte                                                          |                   |                                      |                                 |                                   |                         |
| 2                                                                           | - No              | mbre del transporte RF               | G443                            |                                   |                         |
| ndera 23                                                                    | 5 Ve              | nc. Embarque                         | *                               | Fecha an                          | nbo 13/02/2014          |
| ente de transporte                                                          | 3360 No           | mbre del transportista               | ANSLOAD INTERNATIO              | INAL S.R.L                        |                         |
| Dutres                                                                      |                   |                                      |                                 |                                   |                         |
| um. Bultos :<br>Embalaje<br>Código Tipo                                     | Cantid            | ad Disponible                        | Peso (Kgr.)                     | Cant. a des                       | pachar                  |
| um. Bultos : Embalaje<br>Código Tipo                                        | Cantid            | ad Disponible                        | Peso (Kgr. )                    | Cant. a des                       | pachar                  |
| lum. Bultos : Embalaje<br>Código Tipo<br>Código Tipo<br>Código Tipo         | Cantid            | ad Disponible                        | Peso (Kgr. )                    | Cant. a des                       | ipachar                 |
| lum. Bultos : Embalaje<br>Código Tipo<br>Código Tipo<br>Código Tipo<br>99 N | Cantid            | ad Disponible<br>Disponible<br>100   | Peso (Kgr. )                    | Cant. a des                       | ipachar                 |
| lum. Bultos :<br>Embalaje<br>Código Tipo<br>Código Tipo<br>39 N             | Cantid            | ad Disponible<br>Disponible  <br>100 | Peso ( Kgr. )<br>Peso 5.000,000 | Cant. a des<br>A Despachar<br>100 | Insertar<br>Dar de baja |

# **Certificación PAC/ORIGEN**

De corresponder, según la Decisión CMC Nº 37/05, internalizada mediante la Resolución del M.EyP Nº 51/05 el sistema solicitará el Documento de Exportación o el Certificado PAC/ROM (Instrucción General 1/2006 DI PNPA). Se carga y se inserta la información, como se muestra a continuación

|      |        | · ·         |            |                 |
|------|--------|-------------|------------|-----------------|
| ltem | Codigo | Valor       | Item DCEXP | Insertar        |
| 0001 | DCEXP  | 20511111118 | 0000000001 |                 |
|      |        |             |            | Suprimir        |
|      |        |             |            |                 |
|      |        |             |            |                 |
|      |        |             |            | Desasignar Item |
|      |        |             |            |                 |
|      |        |             |            | Asignar Items   |
|      |        |             |            |                 |

#### Otra información a suministrar:

Si el tránsito tiene como destino final el exterior también se deberá informar el N° de Habilitado en la CNRT del transportista, caso contrario el sistema emitirá lo siguiente:

| SIM - Err | ror                                                                                                    | ×                     |
|-----------|----------------------------------------------------------------------------------------------------|-----------------------|
| 8         | Error [-9999]: Debera integrar - a nivel de caratula en la solapa Informacion Complementari<br>NUMERO DE HABILITADO POR CNRT (codigo NRO.CNRT) para continuar con la registracion<br>Aceptar | a -el dato denominado |

También se requerirá que se declare si existe o no Venta al Exterior.

#### **Presupuesto General**

Luego se pasa al Presupuesto General, donde se responden nuevamente preguntas del Arancel o se seleccionan las opciones que completan la declaración. Por último se ve la Liquidación General, se corre el Presupuesto de Carátula, se coloca la presencia de la Hoja de Ruta, y cualquier otro documento que se solicite, si se desea abonar, se pasa a la solapa Subcuenta, se seleccionan los datos de los fondos de la subcuenta y dando "Ok" se oficializa el tránsito.

| iquidació            | on General                                                                   |                                    | Declaración                            | n Detallada                         |                                           | 14033TR    | M4000002           |
|----------------------|------------------------------------------------------------------------------|------------------------------------|----------------------------------------|-------------------------------------|-------------------------------------------|------------|--------------------|
| Concepto             | Presupuesto Caratula                                                         |                                    |                                        |                                     |                                           |            |                    |
| OTAL a               | Concepto<br>MULTA DEST.FUERA TER<br>ARANCEL SIM IMPO<br>SERV GUARDA/DIGITALI | Importe<br>15.23<br>10.00<br>22.14 | Base Imponible<br>0,00<br>0,00<br>0,00 | Porcent<br>0.00<br>10,00<br>0.00    | Obligaci<br>A PAGAR<br>A PAGAR<br>A PAGAR | Motivo     |                    |
| B<br>Concep<br>TOTAL | Documento a Presentar Descri<br>HOJA-DE-RUTA HOJA<br>Documento               | poión<br>DE RUTA<br>Descripción    | Presencia                              | Referencia<br>SE ADJU!<br>Presencia | NTA                                       | Referencia |                    |
|                      |                                                                              |                                    | 1                                      |                                     | 1                                         |            | up. Cara<br>macena |
| _                    |                                                                              | jn                                 | sertar                                 | Apeptar                             | <u>₽</u>                                  | ancelar    | Dk                 |

| resupuesto General                                               |                     |                          |                         |             |               |                     |                  |
|------------------------------------------------------------------|---------------------|--------------------------|-------------------------|-------------|---------------|---------------------|------------------|
| Liquidación General                                              |                     |                          |                         | Declarad    | ión Detallada |                     | 14033TRM4000002@ |
| Concepto                                                         |                     |                          | Monto                   | Oblig       | Motivo        |                     |                  |
| MULTA DEST.FUERA TER<br>ARANCEL SIM IMPO<br>SERV GUARDA/DIGITALI | 100                 |                          | 15,22<br>10,00<br>22,14 | P<br>P<br>P |               |                     |                  |
| TOTAL a Pagar<br>TOTAL a Garantizar                              |                     |                          | 47,36<br>0,00           |             |               |                     |                  |
| Beneficios                                                       | Certificado Ins     | pección                  | Subc                    | uenta       | G             | arantía             |                  |
| Año Subcuenta Medio                                              | Número              | Monto aplicad            | lo                      | Monto conv  | ertido a U\$S |                     |                  |
| Año Cuenta Medio<br>13 PES IV                                    | Número<br>009485852 | Importe a Afer<br>473,60 | ctar                    | -           |               | [nsetar             |                  |
|                                                                  |                     |                          |                         |             |               | <u>D</u> ar de baja | Presup. Caratula |
|                                                                  |                     |                          |                         |             |               | Consultar           | Almacenar        |
|                                                                  | Saldo               | pendiente a pagar e      | m PESOS                 |             | 0,00          |                     | <u>k</u>         |
|                                                                  | Saldo               | pendiente a pagar e      | an dolares              |             | 0,00          |                     | Cancel           |

## Ratificación de la autoría

El declarante deberá ratificar la autoría de la declaración, el mismo se realiza a través de un servicio que el AR deberá adherir mediante su clave fiscal, y al momento de efectuarla, conocerá el canal asignado a la declaración.

http://www.afip.gob.ar/genericos/novedades/destinoimpoexpo.asp

Consultar también la RG 2573.

#### Circuito del Servicio Aduanero

#### Presentación de la declaración detallada (mpreddtm1)

El servicio aduanero al momento de presentar un TRAM, realizará obligatoriamente el ingreso al sistema del Código del Lugar Operativo de Salida del TRAM, así como el de Destino del Transito. Este último, deberá encontrarse habilitado para recibir Tram (ver más adelante lo referido a la transacción mreflotm1). Si este lugar no estuviese habilitado, se emitirá el mensaje: Lugar Operativo de Destino no habilitado para usar PEMA.

| Oracle Fusion Middleware Forms Serv         | ices                         |                |             |                            | ORA                            |           |
|---------------------------------------------|------------------------------|----------------|-------------|----------------------------|--------------------------------|-----------|
| mpreddtm1                                   |                              |                |             |                            |                                | 15)       |
|                                             | MA INFORM                    | ATICO MP       |             |                            | 20.20                          |           |
| areddtm1 10.20.101.150                      | PRESENTACIO                  | ON DECLARACION | DETALLADA   |                            | 04/04/2014                     |           |
| PLATA-033-HOMO                              |                              |                |             | Op                         | cion                           |           |
|                                             |                              | 000012 M       | ESTADO      |                            | 04                             |           |
| DECEMPACIÓN DETALEADA                       | 14 [033 [TRM0 ]              | 000013 (#      | LSTADO      | IOFICIALIZA                |                                | -14       |
| Fecha aviso de embarque                     |                              | Girc           |             |                            |                                |           |
| tugar Oper.                                 |                              | -Dest.         |             | >                          |                                | m         |
| DEEDACHO Destination                        | TONE TONICTON                |                | NDO ODEDO   | O DE NIMACE                | AMPATO -                       | 10        |
| Importador/Expor                            | tador                        | 30606616348    | IMPO SIDEPO | S. DE ALMACEI<br>RA ADUANA | NAMIENTO                       |           |
| Despachante                                 |                              | 20040410024    | DESP ROD    | RIGUEZ CAMIL               | 0 SEXTO                        | di        |
| Item Posicion NCE                           | Pos.NALADISA                 | LI             | STA         | Cantidad                   | Declarada                      | 'M<br>Pri |
| 1 0066.00.00.000K                           |                              |                |             | 07                         | 1500                           | 43        |
|                                             |                              | _              |             |                            |                                |           |
| DOCUMENTOS EXIGIDOS EN LA<br>Item Documento | OFICIALIZACION<br>Referencia |                |             | D                          | Prese. Prese.<br>eclarada Real | 1212      |
| 0 HOJA-DE-RUTA                              | SE ADJUNTA                   |                |             |                            | 8 8                            |           |
| P-10850: Debe informar lugar operat         | VO                           |                |             |                            |                                |           |
| ecord: 1/1                                  | List of Valu                 |                |             |                            |                                |           |

<u>Nota importante:</u> cuando se trate del subregimen TRM6 y sólo en caso de que se involucren contenedores, y cuando la cantidad declarada en el TRM6 no coincida con la del IDA4 asociado, al momento de la presentación el guarda interviniente deberá indicar cuáles son los contenedores que deben ser asociados al TRAM.

Se desplegará la pantalla adjunta a continuación, donde el usuario deberá indicar que contenedores son los que asocia al TRM6 que se está presentando.

Se mostrarán todos los contenedores asociados a la copia de depósito para los cuales aún no se registró una salida, y el usuario deberá declarar una 'S' en aquellos que desee asociar. No pudiendo superar la cantidad de contenedores disponibles para el TRM6; es decir si la copia es por cuatro contenedores y el TRM6 por dos entonces no podrá seleccionar más de dos.

| CONTENEDOR   | ASOCAR      |
|--------------|-------------|
| CAXU1212121  |             |
| CAXU1315131  |             |
| CAXU1414141  |             |
| CAXU1515151  |             |
| CAXU1616131  |             |
| FF3: Accotar | PF4: Volvor |

Si los bultos de la copia y el TRM6 coinciden no se solicitará esta información.

### **Depositario**

#### Aceptación en destino de TRAM

# <u>Nueva transacción - WEB (incluye "Consulta de Mercadería" y "Consulta de</u> <u>Contenedores"</u>

Se ha creado un nuevo Aplicativo, vía Web al que el Depositario accede mediante su Clave Fiscal. Se establecen nuevos campos y validaciones a los fines de la Aceptación del TRM-.

#### La aceptación debe realizarse de manera previa al registro de la Salida de zona primaria.

La transacción llamada "Consulta de los tránsitos por arribar" realiza la búsqueda cuando se parametriza un rango de fechas menor a 5 días. Luego de seleccionar el rango de fechas, se selecciona obligatoriamente el lugar operativo, el cual puede listarse. A continuación se verá la siguiente pantalla

| Ingreso          |            |                     | _                           |      |
|------------------|------------|---------------------|-----------------------------|------|
|                  | Fecha de   | esde * 01/04/2014   | n (dd/mm/aasa)              |      |
|                  | Fecha h    | asta * 05/04/2014   | # (dd/mm/aaaa)              |      |
|                  | Adı        | Jana 001 - BS AS (C | APITAL)-HOMO                |      |
|                  | Lugar Open | ativo 10057 - 10057 | - TERMINALES RIO DE LA PLAT |      |
|                  |            | Aceptar             |                             |      |
|                  |            |                     |                             |      |
| Traslado         | Vía        | Cuit                | Razon Social                | Acer |
| 14033TRM6000013M | 4 2004     | 40410024            | IMEX PRUEBA ADUANA          |      |
| 1903311190000138 | 4 200      | 0410024             | MEAT ROEDR ADDARK           |      |
|                  |            |                     |                             |      |
|                  |            |                     |                             |      |
|                  |            |                     |                             |      |

## Salida de zona primaria -transacción modificada-msaldsum4-

La Salida se podrá realizar por TRAM y con un máximo de dos (2) contenedores por salida.

Es importante que el Lugar Operativo de Egreso que se ingresa al momento de registrar la salida, coincida con el depósito donde ingreso la mercadería (si el titulo tiene ingreso) o el Lugar Operativo correspondiente al MANI cuando el/los títulos no tengan ingreso.

Asimismo, el Lugar Operativo de Destino deberá coincidir con el/los declarados en la destinación TRAM al momento de la presentación.

Sino el sistema emitirá el siguiente mensaje: "APP-12603: Incongruencias entre Lugar Operativo de las destinaciones"

A continuación se deberá ingresar el medio de transporte o el contenedor al que previamente el Prestador ISTA ya asoció el PEMA.

Lo primero que se informa es si se trata de Mercadería Suelta (MS) o Contenedores (CO).

Si el código del lugar operativo no se conoce, tanto se trate de destino o de origen, se puede listar con CTRL+L y colocando una parte del nombre entre dos signos de porcentaje (%) y dando click a la tecla "Find", se puede realizar la búsqueda del mismo, y seleccionarlo, dando doble click u Ok.

| d%PRIM                           | lec.                                                                 | D MALVINA                                 |        |            |
|----------------------------------|----------------------------------------------------------------------|-------------------------------------------|--------|------------|
| -                                |                                                                      |                                           |        |            |
| ugares                           | 1                                                                    | N DETALLADA                               |        | 04/04/2014 |
| 3998                             | 1111111                                                              | rimaria - TRAM                            | Opcion |            |
| 50508<br>51666<br>51777<br>38700 | 123321<br>123456789012345678901234567890<br>A+BA ZITT<br>ACEBEV S.A. | Numero de salida:<br>Suelta/"CO" Contened | pr     |            |
| 50515                            | ACUARELA CERAMICAS                                                   |                                           | -      |            |
| 5GMA                             | AD DOMICILIARIA CON DEP FISCAL                                       |                                           |        |            |
| 75005                            | AD.DOM.MIRGOR-D.FISC                                                 |                                           |        |            |
| 1002                             | ADUANA DE EZEIZA PISTA - LOT TC                                      |                                           |        |            |
| 5AD1                             | ADUANA DOMICILIARIA K.C.AR S.A.                                      | Aconlado Dat                              | Acon   |            |
|                                  | Eind QK Cancel                                                       |                                           | ]      |            |
|                                  |                                                                      |                                           |        |            |
|                                  |                                                                      |                                           |        |            |

| msaldsum4 10.20.101.150                                                                      | STEMA INFORMÁ                                                                                                    |                                                                                                    | ) | 04/04/2014 |
|----------------------------------------------------------------------------------------------|----------------------------------------------------------------------------------------------------|----------------------------------------------------------------------------------------------------|---|------------|
| Salida manual o<br>Tipo<br>Lugar Oper<br>Adu<br>Lugar Oper<br>Pais Car<br>200 AF<br>Modia Tr | por sistema<br>o Mercaderia<br>ativo Egreso<br>iana Destino<br>tivo Destino<br>Usa PEMA ?<br>Custodio<br>nion/Trac<br>GENTINA<br>HMB600 | Numero de salida:         * Mer.Suelta/"CO" Contenedor         DEPO PRIMO         BS.AS.(CAPITAL)-HOMO         TERMINAL EXOLGAN         N"         Pais Acoplado       Pat.Acop.         200       ARGENTINA       JOC422 | ] |            |
| Record: 1/1                                                                                  | Pendientes de Salida 3333333<br>Ruta PEMA :<br>Precinto<br>rtador                                                                       | PEMA<br>CUIT Prest. Id.Disp.                                                                                                    | × |            |

Se informa si la salida lleva PEMA, en caso negativo se completa el custodio, y las patentes correspondientes.

Nota importante: si se trata de mercadería amparada en contenedor (CO), en el campo Medio transportador deberá cargarse dicha información.

Si los contenedores/camiones no hubieran sido asociados por el Prestador ISTA a un PEMA, el msj de prohibición será el siguiente:

APP-12563: Medio Transportador NO ASOCIADO a mercaderia

Además, el sistema controlará automáticamente:

• que el TRAM se encuentre AUTO o SALI.

#### APP-12469 Falta registrar la aceptación del TRAM en destino

• que el Depósito de Destino haya realizado la Aceptación en Destino del TRM-,

Si alguno de estos puntos no se cumple no se permitirá registrar la salida.

Luego se ingresará la ruta disponible entre las aduanas elegidas, que podrá listarse con CTRL+L y seleccionar con el cursor

|                       | e Forms Services                                                               | _ 8                                                |
|-----------------------|--------------------------------------------------------------------------------|----------------------------------------------------|
|                       | 0                                                                              | RACL                                               |
| tas Disponibles 32238 |                                                                                | ×                                                  |
|                       |                                                                                | 1.                                                 |
| nd R1-056-050-%       |                                                                                |                                                    |
| Ruta                  | Descripcion                                                                    |                                                    |
| R1-056-050-1          | RP 1 - TERMINAL S/TRANSPORTE/GARGANO                                           |                                                    |
| (1-056-050-2          | RP 1 - TERMINAL S/TRANSPORTE/BS AS                                             | H.                                                 |
|                       |                                                                                |                                                    |
|                       |                                                                                | 150                                                |
|                       |                                                                                |                                                    |
|                       |                                                                                | m                                                  |
|                       |                                                                                | na                                                 |
|                       |                                                                                | 100                                                |
|                       |                                                                                | *G                                                 |
|                       |                                                                                | "Gi                                                |
|                       |                                                                                | "Gr<br>ho<br>dilr                                  |
|                       |                                                                                | *Gi<br>hio<br>dili<br>*M                           |
|                       | (End) (QK) Cancel                                                              | "Gi<br>ho<br>dil<br>"M<br>Pro                      |
|                       | (End) (QK) Cancel                                                              | "Gi<br>dili<br>"M<br>Pri<br>43                     |
| 0                     | (End) (QK) (cancel)                                                            | *Gi<br>ho<br>dil<br>*M<br>Pro<br>43                |
| Ø                     | End QK Cancel                                                                  | 164<br>ho<br>dill<br>156<br>Prr<br>43              |
| 100 M                 | End QK Cancel                                                                  | "Gi<br>hio<br>dill<br>"Mi<br>Pro<br>43             |
| ME MA                 | End QK Cancel                                                                  | "Gi<br>hio<br>dill<br>"Ma<br>Pro<br>43             |
| Mi<br>Tr              | End QK Cancel  Ruta PEMA : edio Precinto PEMA ansportador CUIT Prest. Id.Disp. | Ho<br>Ho<br>Hi<br>Hi<br>Hi<br>Hi<br>Hi<br>Hi<br>Hi |
| Ma<br>Tr              | End CK Cancel                                                                  | HC<br>HC<br>HC<br>HC<br>HC<br>NC                   |
| Mi<br>Tr              | End CK Cancel                                                                  | *Gi<br>ho<br>dill<br>*Mb<br>Pro<br>43              |

Asimismo, se hace notar que podrá registrarse una salida con destino a la misma aduana, siempre que el lugar operativo de destino corresponda a una Zona Franca (Lugar operativo 20xxx).

Una vez seleccionada la ruta disponible (CTRL+L), el sistema mostrará los contenedores/Patentes, los PEMAs asociados, y la CUIT del prestador interviniente, el agente aduanero deberá completar el número Precinto Aduanero. Se valida con F3

| msaldsum4 10.20.101.150<br>LA PLATA-033-HOMO                                         |                                                                                                    | DECLA<br>Salida de a                                                                | RACION DETALLAI<br>zona primaria - TR                                                                                             | AM                                                                                                | Opcion          | 04.04/2014 |
|--------------------------------------------------------------------------------------|----------------------------------------------------------------------------------------------------|-------------------------------------------------------------------------------------|----------------------------------------------------------------------------------------------------|---------------------------------------------------------------------------------------------------|-----------------|------------|
| Salida manual<br>Tij<br>Lugar Ope<br>Ar<br>Lugar Ope<br>Pais Ca<br>200 (J<br>Medio 1 | o por sistema<br>so Mercaderia<br>erativo Egreso<br>duana Destino<br>rativo Destino<br>Usa PEMA ?<br>Custodio<br>omion/Trac<br>URGENTINA | 8<br>CO "MS'<br>10056<br>001<br>10057<br>8 "S"/'<br>Pat.Camion<br>HMB600<br>CAXU131 | Numero dd<br>" Mer. Sueita/"CC<br>TERMI?AL 5-B<br>BS AS (CAPITA<br>TERMINALES  <br>"N"<br>Pais Acoplado<br>200 ARGENTI<br>3131 CA | PatiAcop<br>NACTSSA (ADUANA<br>L)-HOMO<br>RIO DE LA PLATA 0<br>Pat.Acop<br>NA JOC422<br>XU1414141 | 033)-<br>01 TRP |            |
| Mercador<br>Medio<br>Transp<br>CAVU1<br>CAVU1                                        | a Pendientes de 3<br>Ruta PEMA :<br>Pre<br>ortador<br>414141                                                                             | Salida<br>R1-056-050-<br>ecinto<br>F3 : Valid                                       | 1<br>CUIT Prest.<br>30678167238<br>30678167238<br>Jar Ingreso                                                                     | EMA<br>Id.Disp.<br>NANS545<br>NANS544                                                             | 7 X             |            |

Se pasa a la siguiente pantalla, que en cada caso será la siguiente:

- En ella se muestran el/los títulos de transporte asociados a los TRAM y el usuario que esté registrando la salida deberá completar la Cantidad Egresada para cada uno de ellos, cuando se trate de bultos (MS), se valida con F3 y se pasa la pantalla de "Datos del Medio de transporte".
- Para el caso de contenedores (CO), directamente pasa a la pantalla de "Datos del Medio de transporte".

|                         | s                                     |                                                     | TEMA INF                                | ORMÁTICO                      |                                                                   | e Sec      | Sec. 7     | 1                   |
|-------------------------|---------------------------------------|-----------------------------------------------------|-----------------------------------------|-------------------------------|-------------------------------------------------------------------|------------|------------|---------------------|
| aldsum4 1<br>PLATA-033- | 0.20.101.150<br>HOMO                  |                                                     | DE<br>Salid                             | CLARACION (<br>a de zona prim | DETALLADA<br>aria - TRAM                                          | Opcion     | 15/04/2014 | 3                   |
| Datos Medio d<br>Cantid | Salida manı<br>Lugar<br>le Transporte | ual o por sistem<br>Tipo Mercader<br>Operativo Egre | a <u>s</u><br>ia <u>CO</u> *<br>so 1005 | Nu<br>MS" Mer.Su<br>5 TERM    | mero de salida:<br>elta/"CO" Contenedor<br>I?AL 5-BACTSSA ( ADUAN | IA 033 ) - | 10.000.000 | "Men<br>mad<br>de 9 |
| gente de Tr             | ransporte A                           | 2<br>duanero                                        | 0000027                                 | 5433 EL                       | GRAN BALAZO S.A.                                                  |            |            | hora<br>dina        |
| edio Trans              | p. P                                  | ais del Camion/<br>00 ARGENTINA                     | Trac<br>2                               | Pat.Camion                    | Pais del Acoplado<br>200 ARGENTINA                                | 200 PARGE  | at.Acop.   | Proc 4347           |
| ATOS DEL                | MSA1234/1<br>Nom                      | MSA5678<br>bre y Apellido                           |                                         |                               | Tipo y Nro.Document                                               |            | encia      | HOL<br>NOS<br>HOL   |

Y validando con F3, el sistema devuelve el número de salida, y se generarán automáticamente las impresiones.

#### Salida sin PEMA por causas de fuerza mayor

Si en cambio, la salida no se realiza con PEMA, el ingreso de CUSTODIO es obligatorio En ese caso el ingreso de los Tránsitos Monitoreados es manual, al igual que los títulos, y se agrega un nuevo renglón de registro combinando las teclas Ctrl+A, y para eliminar un registro se usa Ctrl+.

Control de salida de zona primaria (mctrszpm1) Controla el estado de los Pemas e inicia el monitoreo del tránsito.

Reversa de Control de salida de zona primaria (mrevctrm1) No podrá usarse una vez realizado el Control de Salida.

## Aduana de Destino

Cumplido de tránsitos monitoreados - transacción modificada -mcumtram4-

Se cargan el identificador de salida, y se despliegan automáticamente todos los datos de patentes, contenedor, y precintas, el cursor se ubica para cargar las cantidades a cumplir. Se cargan las Cantidades a cumplir y con Enter se pasa al campo Fecha de arribo a destino. Una vez ingresada esta fecha, se valida con PF3.

| mcumtram2              |               |                           |                 |                 |                      |  |
|------------------------|---------------|---------------------------|-----------------|-----------------|----------------------|--|
|                        | SIM           | SISTEMA INFORMÁTICO       |                 | and and a       | 1                    |  |
| cumtram4 10.20.1       | 01.150        | DECLARACION DE            | TALLADA         | 28/04/2014      |                      |  |
| IS AS.(CAPITAL)-HO     | OMO           | Cumplido Transitos Monito | reados DDT.     | Opcion          |                      |  |
| Nro.Salida             | 05600490920   | Dominio Vehiculo HM       | B600 Acor       | plado JOC422    | 1                    |  |
| Contenedor             | CAXU131313131 | CAXU1414141 Precinto      | MSA1234/MSA5678 |                 | "Mesa                |  |
|                        |               |                           |                 |                 | mada<br>de 9 a       |  |
| Plazo                  | 3 Vencia      | niento del plazo 01/05    | /2014 Estado    | SALIDA          | "Guar                |  |
| Imp/Exp<br>Despachante | 20040410024   | DESP RODRIGUEZ CAMLO SEXT | O Fec. sa       | lida 28/04/2014 | -                    |  |
| Motivo                 |               |                           |                 |                 | dinad                |  |
| Destinació             | оп Т<br>113М  | po Emb. Cant. Disponible  | Cant. Egresada  | Cant. a Cumplir | HOLA<br>HOLA<br>HOLA |  |
|                        | Fect          | a de arribo a destino :   | 28/04/2014      |                 |                      |  |

En caso de encontrarse vencida y no haber pagado la correspondiente multa, aparecer el siguiente mensaje al intentar registrar el cumplido:

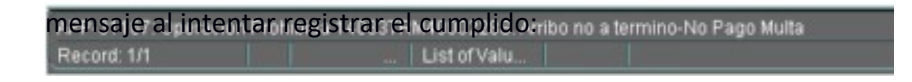

Ver el uso de la mjustram1, de corresponder.

Registro de un Manifiesto proveniente de un tránsito (mretdsum1)

El uso de esta transacción debe realizarse luego del cumplido del tránsito monitoreado. Se ingresará el identificador del Tránsito, la patente del vehículo y el número de la salida. Se ubica en el campo "Medio de Transporte", y con Enter se avanza al campo Número e Identificador del Documento que se completa automáticamente, luego el usuario indicará si se trata de una fracción de la mercadería, y entonces, si fuese fraccionado, deberá indicar si se trata de la primera fracción, como es usual.

Al validar con PF3 el sistema devuelve el identificador del nuevo manifiesto.

Presentación de MANI proveniente de un tránsito (Mpredsum2) Sin pantallas ya que no hubo modificaciones.

Otras transacciones Registro de mercadería sin declarar (mmsddsum1)

En caso de solicitudes de "A bordo sin declarar" (ABSD), por parte del servicio aduanero, o bien, "Mercadería a Bordo sin declarar" (SBSD) cuando se cree un nuevo título, se podrán cargar los mismos indicadores, incluido el indicador de TRAM, con los mismos controles y validaciones que en el registro.

Asociación de fracciones (masofram1)

Se agregan controles en la transacción para que el CUIT correspondiente al consignatario sea igual en todas las fracciones. Asimismo, no se podrán asociar fracciones de títulos consolidados.

Rectificación de indicadores del título de transporte - Usuarios Internos - Nuevo aplicativo - WEB

Se ha creado un nuevo Aplicativo, vía Web, que permitirá modificar los Indicadores del titulo de transporte cuando el mismo ya se encuentre Presentado, y realizará diversos controles en relación a la RG 2889. Los usuarios deberán solicitarlo a través de la Consola de Gestión, María Web V2, Rol Gestión de Guarda SINTIA

| and the second second second second                    | the second second s |                                                 |                                                                                                    |                          |
|--------------------------------------------------------|----------------------------------------------------------------------------------------------------|-------------------------------------------------|----------------------------------------------------------------------------------------------------|--------------------------|
| be lisewark and gob an                                 | (A/MAI)Gen WebApp/Formular.oc/n                                                                                                    | genEntradaUsuarkönternellespil.                 |                                                                                                    | A                        |
| <b>A</b> FI                                            |                                                                                                    | Sistema                                         | a Informático Maria                                                                                                    |                          |
| HA THEORHATICO HAR                                     | A                                                                                                    |                                                 |                                                                                                    | Ay                       |
| BARIO INTERNO                                          |                                                                                                    |                                                 |                                                                                                    |                          |
|                                                        |                                                                                                    | SELECCIÓN DE                                    | EL TIPO DE ACCESO                                                                                                    |                          |
| Adurra                                                 | Tipo Agente                                                                                                    | Pertit                                          | and the second second sec | Seleccionar              |
| BS AS (CAPITAL)                                        | AGENTE DE ADUANA                                                                                                    | AGENTE ADUANERO                                 | Guarda - SINTIA                                                                                                    | Selectionar              |
| BS AB (CAPITAL)                                        | AGENTE DE ADUANA                                                                                                    | AGENTE ADUANERO                                 | Consulta MCA Usuarios Intervios                                                                                                    | Seleccionar              |
| BD.AS.(CAPITAL)                                        | AGENTE DE ADUANA                                                                                                    | AGENTE ADUANERO                                 | Consulta Padron Transportata - Aduanente                                                                                                    | Telecolorian             |
|                                                        |                                                                                                    |                                                 |                                                                                                    |                          |
|                                                        |                                                                                                    | TIPO DE ACCE                                    | 30 90 60009400                                                                                                    |                          |
| Adam                                                   |                                                                                                    | TIPO DE ACCE                                    | SO SELECCIONADO<br>Parte                                                                                                    | 1 1                      |
| Aduan<br>BS AS (CAPITAL)                               | 4<br>AGENTE DE AD                                                                                                    | TIPO DE ACCE<br>Tipo Agente<br>SMA              | SO SELECCIONADO<br>Perfil<br>AGENTE ACUANERO                                                                                                    | Ilui<br>Quanta - BIVIA   |
| Aduer<br>95 AS (CAPITAL)                               | a<br>Adente de Ad                                                                                                    | TIPO DE ACCE<br>Tipo Agente<br>DANA<br>SERVICIO | SO SELECCIONADO<br>Perfis<br>AGENTE ACUANENO                                                                                                    | Ilivi<br>Qvanta - SPVTIA |
| Action<br>BS AS (CAPITAL)<br>Rectificación Indicadores | AGENTE DE AD                                                                                                    | TIPO DE ACCE<br>Tipo Agente<br>CARA<br>SERVICIO | SO SELECCIONADO<br>Perfis<br>AGENTE ACUANENO<br>S DISPONIBLE S                                                                                                    | Bivi<br>Quanta - SPVTIA  |

A continuación se presentan las pantallas respectivas, donde se informará el titulo y su manifiesto:

| ESTENA ENFORMATECO HA | ALA > PRINCIPAL      |            |                   |                      |       |           |                    | -     |
|-----------------------|----------------------|------------|-------------------|----------------------|-------|-----------|--------------------|-------|
| Rectificación         | Mas dates            | Titulo [   | SPTUR16610011     |                      |       |           |                    |       |
|                       |                      | Wannesto - | Aceptar           | 009 <del>9</del> [0] |       |           |                    |       |
|                       |                      |            |                   |                      |       |           |                    |       |
| Sumana                | Posicion Arancelaria | Ind. Tram  | ind. Tran./Tranb. | Ind. OLS             | Renar | Tipo Doc. | CUIT Consignatario | 1.54  |
| 15033MANI000899D      | 8708.10              | Ν.         | N                 | N                    | N     | CUIT      | 20040410024        | Acept |

Se muestran los datos originalmente cargados, y se da Aceptar, entonces se pasa a la siguiente pantalla, en la cual se pueden modificar los indicadores:

| Rectificación | Mas datos      |                                                                                                    |
|---------------|----------------|----------------------------------------------------------------------------------------------------|
|               |                | TRAM SI                                                                                            |
|               |                | OLS No M                                                                                           |
|               |                | Fransito/Trasbordo                                                                                 |
|               |                | Tipo Documento CLAVE UN. ID. TRIB.                                                                 |
|               |                | Nro. 20049410024                                                                                   |
|               |                | Pais                                                                                               |
|               | Po             | alcion Arancelaria (8708.10                                                                        |
|               | Descripcion Po | MICHON AFENCEMENT PARTER Y ACCESORIOS PARA VENCCULOS AUTOMOVILES DE<br>LAS PARTIDAS 87.01 A 87.05. |
|               |                |                                                                                                    |
|               |                | Acentar                                                                                            |

Se validan al presionar Aceptar.

<u>Nota</u>: Si ahora se intenta registrar el indicador de TRAM=S, y en la declaración original, el ATA hubiese omitido declarar el número y tipo de documento o la posición arancelaria, o ambos datos, al momento de modificar este indicador, deberá adicionar a la declaración la CUIT del consignatario y la Posición Arancelaria, mínimamente a nivel subpartida.

| Rectificación | Mas datos                 |                                                           |
|---------------|---------------------------|-----------------------------------------------------------|
|               |                           | TRAM SI 💌                                                 |
|               |                           | OLS No                                                    |
|               | Trac                      | nsito/Trasbordo No                                        |
|               | ,                         | Tipo Documento CLITZ CLAVE UN. ID. TRB.                   |
|               |                           | Nrp. 20040410024                                          |
|               |                           | Pais                                                      |
|               | Posic                     | ion Arancelaria [8708.10                                  |
|               | Description Press         | ANAROTAN ANA S Y ACCESSRIOS PARA VEROCULOS ANTONOVILES DE |
|               | Indicadores Actualizados. | ABTIDAS 87.01 A 87.05.                                    |
|               |                           |                                                           |

Anulación de la declaración detallada (manlddtm1)

Se podrá proceder a la Anulación de un TRAM hasta el estado AUTORIZACION DE RETIRO. Una vez que se encuentre en estado SALIDA, será imposible. Para ello, el prestador, de corresponder, y con autorización del CUMA, podrá poner el/los dispositivo/s en estado "DISP".

Ingreso de lugares operativos de tránsito (mreflotm1)

Se incorpora un nuevo Indicador Rec. TRAM con los valores "S/N", donde se establece que lugar operativo puede recibir un TRAM o no.

| mreflotm1                                                                                                    |                                                                                                    |                   |                                           |
|----------------------------------------------------------------------------------------------------|----------------------------------------------------------------------------------------------------|-------------------|-------------------------------------------|
| SIME                                                                                                    | STEMA INFORMÁTICO MALVINA)                                                                                                    |                   |                                           |
| reflotm1 10.20.101.150                                                                                                    | DECLARACIONES SUMARIAS                                                                                                    | 30/10/2014        |                                           |
| S.AS.(CAPITAL)-HOMO                                                                                                    | Lugares Operativos                                                                                                    | Opcion            |                                           |
| Aduana:                                                                                                    | 001 - BS AS (CAPITAL)-HOMO                                                                                                    |                   |                                           |
| Lugar Operativo: 10                                                                                                    | 057 - [TERMINALES RIO DE LA PLATA 001 TRP                                                                                                    |                   | 7                                         |
| Ipo         DEPO         Lugar Operativo           tona         P         Turno         0700         183           mpresa         30678167239         DESC         DESC           Puerto         ARBAI         BUENOS AIRES         DESC | DESCONOCIDO<br>0 Carga/Serv. N Operaciones CARG CARGA<br>CONOCIDO<br>Provincia                                                                                                    |                   | mada<br>de 8 a<br>"Guar<br>horan<br>dinad |
| -                                                                                                    | ED DD EDAS                                                                                                    |                   | "Mesa                                     |
| DOCASO & SIGEA                                                                                                    | and a standard standard stand                                                                                                    |                   |                                           |
| Ingreso a N SIGEA                                                                                                    | DESIP. 7899/2008*                                                                                                    |                   | 1247                                      |
| Ingreso a N SIGEA<br>Term.Obli.? Disp.<br>Observac.                                                                                                    | DESIP. 7899/2008*<br>PRUEBAS V1.75- PCIA + CATASTROER                                                                                                    |                   | 4347.                                     |
| Ingreso a<br>Term.Obli.? N SIGEA<br>Disp.<br>Observac.<br>Ubic.Catastral Zo                                                                                                    | DES/P, 7899/2008*<br>PRUEBAS V1.75- PCIA + CATASTROER<br>MANZANA 03 - SECCION 124 - CATASTRO 1250                                                                                                    |                   | 4347.                                     |
| Ingreso a<br>Term.Obli.? N SIGEA<br>Disp.<br>Observac.<br>Ubic.Catastral Zo<br>LATITUD S Especial: T Lug.Ope.Tran.: 5                                                                                                    | DESIP. 7899/2008 -*<br>PRUEBAS V1.75- PCIA + CATASTRO ER<br>MANZANA 03 - SECCION 124 - CATASTRO 1250<br>LONGITUD O CONTRACTOR CONTRACTOR CONTRACTO | RAM: S Dep. T.: N | 4347-<br>HOLA<br>NOSC                     |
| Ingreso a N SIGEA<br>Term.Obll.? Observac.<br>Ubic.Catastral Zo<br>LATITUD S SEpecial: T Lug.Ope.Tran.: S                                                                                                    | DESIP. 7899/2008 -*<br>PRUEBAS V1.75- PCIA + CATASTRO ER<br>MANZANA 03 - SECCION 124 - CATASTRO 1250<br>LONGITUD O CONTRACTOR CONTRACTOR CONTRACTO | RAM: S Dep. T.: N | 4347-<br>HOLA<br>NOS(                     |
| Ingreso a N SIGEA<br>Term.Obli.? N Disp.<br>Observac.<br>Ubic.Catastral Zo<br>LATITUD S S Signature<br>Especial: T Lug.Ope.Tran.: S<br>Ctri+Arriba: Clerre Vigen                                                                         | DESIP. 7899/2008 -*<br>PRUEBAS V1.75- PCIA + CATASTRO ER<br>MANZANA 03 - SECCION 124 - CATASTRO 1250<br>LONGITUD O CONTRACTOR CONTRACTOR CONTRACTO | RAM: S Dep. T.: N | 4347-<br>HOLA<br>NOSC                     |

Presentación de documentos – (mpredocm1)

Se habilitará el ingreso de Documentación en los TRAM y los controles a realizar son los mismos que para el resto de las Declaraciones Detalladas. Sin pantalla ya que no existen modificaciones.

Corrección de datos del medio de transporte - (mjustram1)

Para un TRM-, la única funcionalidad activa será la exención de LMAN, de corresponder. En esta transacción se inhabilita solo para los TRM- la posibilidad de cambiar el Identificador del Contenedor, Número de precinto, Número de patente del camión y Número de patente del semirremolque. Estas funcionalidades se podrán realizar a través de la versión Web.

Se opera en la aduana de destino previamente a la carga del cumplido del tránsito (importación).

| justram1 10.20.101.15 | 50                                            | TRANSITO           |              | 30/10/2014 |
|-----------------------|-----------------------------------------------|--------------------|--------------|------------|
| S.AS.(CAPITAL)-HOMO   | Ce                                            | orreccion de datos | Opcion       |            |
| IDENTIFICADOR         | Ano 14 Aduana 033                             | Tipo TRM4 Numero   | 000228 Letra | S          |
| NRO. DE SALIDA        | 05600491243 TIPO DE S                         | ALIDA S ESTADO     | VENCIDA      |            |
|                       | Nro. de Contenedor                            |                    |              | _          |
| DATOS A               | Nro. de Precinto<br>Pala da Patente da Camion |                    |              |            |
| MODIFICAR             | Nro, de Patente Camion                        |                    |              |            |
|                       | Nro. de Patente Semi                          |                    |              |            |
| Motivo:               | Matricula otros vehiculos                     |                    |              |            |
| DENUNCIA              | Nro. de expediente                            |                    |              |            |

Es decir, solamente se podrá utilizar, de corresponder, para eximir de la multa por arribar fuera de término, validándolo mediante la combinación de teclas Shift+Ctrl+F10.

Para el resto de las funcionalidades emitirá el siguiente mensaje:

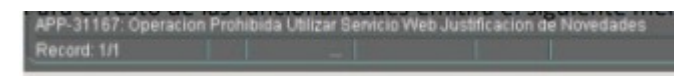

Anulación de salida de zona primaria (mcanszpm1)

Se podrá anular una salida correspondiente a una destinación detallada TRAM, manteniéndose los controles ya existentes. Sin pantalla ya que no existen modificaciones.

Consulta de tránsitos por arribar (Mtranari1)

| ranari1 10.20.101.150<br>AS.(CAPITAL)-HOMO                                                                                                    |                                                                                              | TRANSITOS<br>Consulta de Transitos por arribar                                                                 |       |               | Ор        | cion 30/1                              | 10/2014                                                                          |      |
|----------------------------------------------------------------------------------------------------|----------------------------------------------------------------------------------------------|----------------------------------------------------------------------------------------------------|-------|---------------|-----------|----------------------------------------|----------------------------------------------------------------------------------|------|
| echa de salida DESDE<br>A.Orig. 033 (LA PLATA                                                                                                    | 20/10/<br>A.D                                                                                | 2014 HAS                                                                                                    | TA 30 | Deposito      | Impo/Expo | TODO                                   | s                                                                                |      |
| Nro. transito                                                                                                    | F.salida                                                                                     | Nro.Salida                                                                                                    | Via   | Transportista |           | Dest                                   | F.vto                                                                            | SAOC |
| 14033TRM40002285<br>14033TRM4000238T<br>14033TRM4000239U<br>14033TRM4000241N<br>14033TRM5000106Y<br>14033TRM5000107P<br>14033TRM5000107P<br>14033TRM5000050N | 22/10/14<br>21/10/14<br>21/10/14<br>22/10/14<br>21/10/14<br>21/10/14<br>21/10/14<br>22/10/14 | 05600491233<br>05600491246<br>05600491247<br>05600491248<br>00469081248<br>00469083<br>00469084<br>05600491249 |       |               |           | 001<br>001<br>001<br>001<br>001<br>001 | 25/10/14<br>24/10/14<br>24/10/14<br>25/10/14<br>24/10/14<br>24/10/14<br>25/10/14 |      |

Rectificación del País de destino, la aduana de destino, Lugar operativo de destino del tránsito, (mraddsum1)

No se deberá usar la mraddsum1, a fin de registrar los datos válidos de un TRM- ya que la funcionalidad de modificar la Aduana y Lugar Operativo Destino del Tránsito para estos subregimenes ya se encuentra operativa en una transacción Web creada a esos efectos, la Corrección de datos.

#### Justificación de Novedades - Nuevo aplicativo Web

Los usuarios aduaneros deberán solicitar esta transacción mediante la Consola de Gestión del Usuario, María Web V2, Rol Gestión de Guarda SINTIA. E

sta transacción permite modificar en un TRAM: los números de las patentes del medio de transporte, los números de los precintos y los números de los contenedores, ante alguna eventualidad que surgiera del viaje. Deberá realizarse esta modificación antes del cumplido del tránsito.

#### Modificación del país de destino

La transacción Web de Justificación de Novedades, permite modificar el país de destino, siempre que la novedad sea registrada por la aduana de origen y el tránsito no cuente con salidas en estado diferente de anulado.

A continuación se muestra la pantalla inicial y la descripción de los campos que conforman la misma. Se ingresa a través de la CGU, María Web V2, Rol Gestión de Guarda SINTIA:

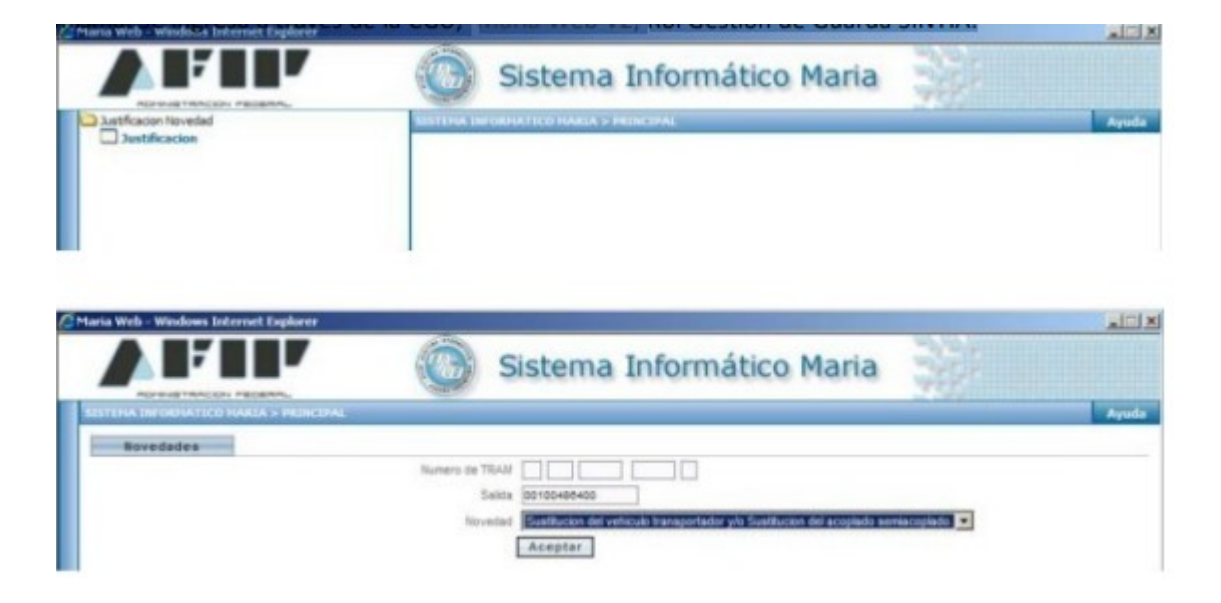

La pantalla será la siguiente:

| umero de TRAN |                                                                                   |
|---------------|-----------------------------------------------------------------------------------|
| Salida        |                                                                                   |
| Novedad       | Sustitucion del veniculo transportador y/e Sustitucion del acoplado eemiscoplado. |
|               | Sustitucion del vehiculo transportador y/n Sustitucion del acoplado semiacoplado  |
| 6             | Gustitucion de otros vehiculos.                                                   |

Los campos a ingresar son los siguientes:

- Número de TRAM: de ingreso obligatorio
- Salida: Cuando se informe la salida, la misma debe encontrarse en estado SALI.

Se completará de manera obligatoria para todas las novedades, excepto cuando se seleccione la opción Rectificación del Lugar Operativo Destino.

Si se llena este dato al intentar Rectificar el Lugar Operativo de Destino, emitirá el siguiente mensaje:

| Janua   | 0000490330                                 |  |
|---------|--------------------------------------------|--|
| Novedad | Rectificación del Lugar Operativo Destino. |  |
|         | Aceptar                                    |  |
|         |                                            |  |
|         |                                            |  |
|         |                                            |  |
|         |                                            |  |
| <br>    | _                                          |  |

• Tipo de novedad. Deberá seleccionarse la novedad correspondiente para poder efectuar los cambios que se necesiten.

Las novedades se encuentran parametrizadas.

Se desplegará una ventana de acuerdo a la novedad seleccionada por el usuario. A continuación se detallan cada una de las pantallas:

- 1. Sustitución de vehículo transportador y/o Sustitución del acoplado semiacoplado
- 2. Sustitución de otros vehículos

En ambas novedades, se utilizará la misma dinámica.

| lovedades | Sustitucion Patente |                          |
|-----------|---------------------|--------------------------|
|           |                     | Pais * 200 ( ARGENTINA   |
|           |                     | Numero Patenre * NAND 10 |
|           | Ac                  | oplado/Semiacoplaco      |
|           |                     | Acapta                   |
|           |                     | Aceptai                  |

Se informará el número de salida, y se desplegará la siguiente pantalla de ejemplo:

Se mostrarán los datos originales, los cuales se podrán modificar.

- País. Campo correspondiente al país del vehículo que el usuario deberá seleccionar.
- Número de patente y Acoplado/Semiacoplado: Deberá ingresarse el número de la patente del vehículo transportador y/o del Acoplado/Semiacoplado.

Al presionarse el botón aceptar se efectuarán los controles del formato de la patente y se actualizará el número de la patente.

3. Cambio de Precinto:

Si lo que se modifica es el Número de Precinto Aduanero (no el PEMA):

| ovedades | Cambio Precintos |                               |
|----------|------------------|-------------------------------|
|          |                  | Numero Preento * ASDFF3433638 |
|          |                  | Numero Precinto               |
|          |                  | Aceptar                       |

Se mostrará el/los precintos originales, y se podrá modificar. Al presionar el botón "Aceptar" se actualizará esa información

| ovedades | Cambio Precintos |                 |                                       |
|----------|------------------|-----------------|---------------------------------------|
|          |                  | Numere Precinto | ASDFF3435G3G                          |
|          |                  | Numero Precinto | ASDFF000C01A                          |
|          |                  |                 | Aceptar                               |
|          |                  |                 | 1 1 1 1 1 1 1 1 1 1 1 1 1 1 1 1 1 1 1 |
|          |                  |                 |                                       |
| -7.      |                  |                 |                                       |
| <u></u>  |                  | x               |                                       |
|          |                  |                 |                                       |

#### Cambio de contenedores

Si el usuario selecciona la novedad correspondiente al cambio de contenedores, se visualizará la pantalla siguiente:

|                           | Numero de TR<br>Sal                      | AM                            |
|---------------------------|------------------------------------------|-------------------------------|
|                           | Nove                                     | and Cambio de contenedores.   |
|                           |                                          | Accentar                      |
|                           |                                          | Aceptar                       |
|                           |                                          | Aceptar                       |
| A INFORMATIO              |                                          | Aceptar                       |
| A INFORMATIC              | O MAREA > PRINCIPAL                      | Aceptar                       |
| A INFORMATIC              | O MARIA > PRINCIPAL                      | Aceptar                       |
| A INFORMATIC<br>Novedades | o MARIA > PRINCIPAL<br>Cambio Contenedor | Contenedor 1 A Cax, pubberska |

- **Contenedor 1.** Se desplegará el contenedor asociado a la salida invocada.
- Contenedor 2. Si existe, se desplegará el segundo contenedor asociado a la salida invocada. Se realiza la modificación que corresponda y al presionarse el botón "Aceptar" el contenido de estos datos se almacenará. Mostrará el mensaje Datos actualizados.

#### Rectificación del Lugar operativo de destino

Si el usuario selecciona la novedad correspondiente al cambio de lugar operativo, deberá completar el identificador del TRAM sin el número de salida:

| Come P        | Sistema                     | Informatico Maria                                                      | W.C.                                                                                                    |
|---------------|-----------------------------|------------------------------------------------------------------------|----------------------------------------------------------------------------------------------------|
|               |                             |                                                                        |                                                                                                    |
|               |                             |                                                                        |                                                                                                    |
| Numero de TRA | AM [13] 033 TRM4            | 0 100000                                                               |                                                                                                    |
| Sal           | ida 🗌                       |                                                                        |                                                                                                    |
| Noved         | Rectificacion del l         | Lugar Operativo Destino.                                               |                                                                                                    |
|               | Aceptar                     |                                                                        |                                                                                                    |
|               | Aceptar                     |                                                                        |                                                                                                    |
|               | Numero de TR<br>Sa<br>Nover | Numero de TRAM 13 033 TRM4<br>Salda<br>Novedad Confectioned<br>Aceptar | Numero de TRAM 13 833 TRMM 8000001 (8<br>Salda<br>Noveded Rectificación del Lugar Operativo Destino.<br>Aceptar |

Luego se visualizará la siguiente pantalla:

|                         |                |            | Sistema                  | Informa           | ítico Maria |  |
|-------------------------|----------------|------------|--------------------------|-------------------|-------------|--|
| ITEHA INFORMATICO HARIA | V > PRINCIPAL  |            |                          |                   |             |  |
| Novedades Lu            | igar Operativo |            |                          |                   |             |  |
|                         |                | Adv        | uana 001 - BS.AS.(CAPI   | TAL)-HOMO         | *           |  |
|                         |                | Lugar Open | ativo 10057 - 10057 - TE | RMNALES RIO DE LA | PLAT        |  |
|                         |                |            | Accessor.                |                   |             |  |

Nota: no se permitirá la Rectificación del Lugar Operativo Destino cuando el TRAM se encuentre en estado SALIDA. De encontrarse en esta situación se emitirá el siguiente mensaje:

|                |                                       | Numero de TRAM          | 13 033 TRM4 000004 J                       |          |
|----------------|---------------------------------------|-------------------------|--------------------------------------------|----------|
|                |                                       | Salida                  |                                            |          |
|                |                                       | Novedad                 | Rectificación del Lugar Operativo Destino. | *        |
|                |                                       | L                       | Aceptar                                    |          |
|                |                                       |                         |                                            |          |
|                |                                       |                         |                                            |          |
|                |                                       |                         | c                                          |          |
|                | 10813 - El estado de l<br>PRES - AUTO | a destinacion debe ser: |                                            |          |
|                | THE PHOTO:                            |                         | _                                          |          |
|                |                                       |                         |                                            |          |
|                |                                       |                         |                                            |          |
|                |                                       |                         |                                            |          |
|                |                                       |                         |                                            |          |
| SISTEMA INFORM | MATICO MARIA > PRI                    | INCIPAL                 |                                            |          |
| SISTEMA INFOR  | MATICO MARIA > PRI                    | INCEPAL                 |                                            |          |
| SISTEMA INFOR  | MATICO MARIA > PRI<br>des Lucar O     | Incipal<br>Operativo    |                                            |          |
| Novecad        | MATICO HARIA > PRI<br>les Lucar O     | IRCIPAL<br>Operativo    | Aduara                                     | -        |
| SISTEMA INFOR  | MATICO HARLA > PRI<br>Jes Lucar O     | HCIPAL<br>Operativo     | Aduana<br>Lugar Operativo                  |          |
| SISTEMA INFOR  | MATICO MARIA > PRI<br>Jes Lucar O     | Derativo                | Aduara<br>Lugar Operativo                  | 2        |
| SISTEMA INFOR  | MATICO MARIA > PRI<br>Jes Lucar O     | Derativo                | Aduara<br>Lugar Operativo<br>Aceptar       | <br>     |
| SISTEMA INFOR  | MATICO MARIA > PRI<br>Jes Lucar O     | Derativo                | Aduara<br>Lugar Operativo<br>Aceptar       | -        |
| SISTEMA INFORM | MATICO MARIA > PRI<br>des Lucar O     | Derativo                | Aduoro<br>Lugar Operativo<br>Aceptar       | <u>-</u> |
| SISTEMA INFORM | MATICO MARIA > PRI<br>des Lucar O     | Derativo                | Aduara<br>Lugar Operativo<br>Aceptar       | <u>-</u> |
| SISTEMA INFORM | MATICO MARIA > PRI                    | Derativo                | Aduoro<br>Lugar Operativo<br>Aceptar       | 2        |
| SISTEMA INFOR  | MATICO MARIA > PRI<br>des Lucar O     | Derativo                | Aduara<br>Lugar Operativo<br>Acaptar       | <u></u>  |

Puede darse, que aún estando en el estado correcto (AUTO), las salidas no se encuentren anuladas, entonces saldrá este cartel. Se deberán anular las salidas, y luego de modificar el lugar Operativo, se deberá volver a aceptar el TRAM por parte del nuevo depósito.

Una vez superados todos estos controles, se mostrará la siguiente pantalla:

| Novedades | Lugar Operativo |                                               |   |
|-----------|-----------------|-----------------------------------------------|---|
|           |                 | Aduana 001 - BS.AS.(CAPITAL)-HOMO             | • |
|           |                 | Lugar Operativo 1100E - 1100E - DEFISA PUERTO | * |
|           |                 | Aceptar                                       |   |

Mostrará los datos vigentes y permitirá la modificación de la Aduana, o sólo el Lugar Operativo del TRAM, que será usada para aquellos TRMX en estado PRESENTADO o AUTORIZADO, pero que no cuenten con salidas o bien las mismas se encuentren en estado ANUL.

La lista de valores que se desplegará para seleccionar los Lugares operativos, se corresponderá con todos los Lugares Operativos asociados a la aduana de destino, que cuenten con el indicador en la LOT que representa al TRAM en S o R y se validará al ingresar el campo.

| Novedades | Lugar Operativo |                                                |  |
|-----------|-----------------|------------------------------------------------|--|
|           |                 | Aduana 001 - BS.AS.(CAPITAL)-HOMO              |  |
|           |                 | Lugar Operativo 11069 - 11069 - DEP.FISCAL DHL |  |
|           |                 | Aceptar                                        |  |
|           |                 |                                                |  |
|           |                 |                                                |  |
|           |                 |                                                |  |
|           |                 |                                                |  |
|           |                 |                                                |  |
|           |                 |                                                |  |
|           |                 |                                                |  |

Si modificase la aduana, obligatoriamente debe modificar el lugar Operativo, y deberá aceptarse el TRAM, por el nuevo lugar operativo.

| Aduana 001 - BS.AS.(CAPITAL)-HOMO<br>Lugar Operativo 11069 - DEP.FISCAL DHL<br>Aceptar | Novedades | Lugar Operativo |                 |                                | - |
|----------------------------------------------------------------------------------------|-----------|-----------------|-----------------|--------------------------------|---|
| Lugar Operativo 11069 - DEP.FISCAL DHL                                                 |           |                 | Aduana          | 001 - BS.AS.(CAPITAL)-HOMO     |   |
| Aceptar                                                                                |           |                 | Lugar Operativo | 11069 - 11069 - DEP.FISCAL DHL |   |
|                                                                                        |           |                 |                 | Assets                         |   |
|                                                                                        |           |                 |                 | Aceptar                        |   |
|                                                                                        |           |                 |                 | Aceptar                        |   |
|                                                                                        |           |                 |                 | Aceptar                        |   |
|                                                                                        |           |                 |                 | Aceptar                        |   |
|                                                                                        |           |                 |                 | Aceptar                        |   |
|                                                                                        |           |                 |                 | Aceptar                        |   |
|                                                                                        |           |                 |                 | Aceptar                        |   |
|                                                                                        |           |                 |                 | Aceptar                        |   |

Si modificase la aduana, obligatoriamente debe modificar el lugar Operativo, y deberá aceptarse el TRAM, por el nuevo lugar operativo.